Dawson College

# FirstClass Migration Guide

Emails, calendars, contacts, files, mail lists, sites and conferences

Prepared by: IST / OAD

Last Updated: 2016-12-01

## Adapted from documentation prepared by the Limestone District Schoolboard Prepared: October 2016

### Table of Contents

| Introduction                                                                                                    | 2  |
|----------------------------------------------------------------------------------------------------|----|
| Transferring FirstClass Mail to Microsoft Outlook                                                               | 3  |
| Step 0: Preparing for migration                                                                                 | 3  |
| Step 1: Your FirstClass mailbox                                                                                 | 4  |
| Step 2: Setup Microsoft Outlook with your dawsoncollege.qc.ca email account if you have never installed Outlook | 4  |
| Step 3: Launch the email migration tool                                                                         | 4  |
| Step 4- Verify emails and email folders were migrated correctly                                                 | 8  |
| Transferring Documents / Files                                                                                  | 10 |
| When to save documents to OneDrive                                                                              | 10 |
| When to save documents to a SharePoint library                                                                  | 10 |
| Transferring FirstClass Contacts to Outlook People                                                              | 11 |
| Step 1: Exporting from FirstClass                                                                               | 11 |
| Step 2: Review the .CSV spreadsheet in Excel before importing contacts into Office 365                          | 12 |
| Step 3: Import Contacts to Outlook 2013                                                                         | 12 |
| How to Move Your Mail List Contacts from FirstClass to Outlook                                                  | 14 |
| Transferring FirstClass Calendar to Outlook Calendar                                                            | 16 |
| Step 1: Identify Recurring Calendar Entries in FirstClass                                                       | 16 |
| Step 2: Identify and remove all punched through calendars                                                       | 16 |
| Step 3: Export                                                                                                  | 17 |
| Step 4: Import to Outlook Calendar                                                                              | 17 |
| Recreating FirstClass Conferences using Yammer                                                                  | 19 |
| Migrating FirstClass Conference Emails                                                                          | 19 |
| Migrating FirstClass Conference Files                                                                           | 21 |

Adapted from documentation prepared by the Limestone District Schoolboard Prepared: October 2016

### Introduction

This comprehensive migration guide explains the steps for FirstClass users to migrate to Microsoft Outlook (email, calendar and contacts) and Office 365 (documents, files and conferences). While instructions have been provided to transfer calendars, contacts and mailing lists it is recommended these only be attempted if there are too many entries to make re-entering them in Outlook infeasible. Ideally most users will only transfer emails and documents.

Hopefully this guide is sufficiently clear for FirstClass users to complete the migration themselves. Users needing technical assistance may open a helpdesk ticket (<u>helpdesk@dawsoncollege.qc.ca</u>) requesting such assistance.

Comments regarding this document can be emailed to Derek Gaucher (dgaucher@dawsoncollege.qc.ca)

Adapted from documentation prepared by the Limestone District Schoolboard Prepared: October 2016

Transferring FirstClass Mail to Microsoft Outlook

### Step 0: Preparing for migration

- 1. Email the computer helpdesk (<u>helpdesk@dawsoncollege.qc.ca</u>) with the subject "FirstClass Migration". Request the email forwarding rule for FirstClass the Outlook mailbox quota be removed. You will receive an email from the helpdesk confirming this step was completed.
- 2. Email <u>mlazarevic@dawsoncollege.qc.ca</u> requesting your email address in the telephone directory by changed to yourname@dawsoncollege.qc.ca
- 3. Login to First Class, the same way you always have.
- 4. Check the settings in Edit > Preferences > Messaging > Mail Rules and make sure all reply and forwarding is set to No except for Local mail forwarding is set to Yes. Enter your dawsoncollege.qc.ca email address in the Forward to: box. (This rule will allow you to continue to receive mail from colleagues still using FirstClass).

| File <mark>Edit</mark> Format Message Colla                                                                                                    | aborate View Help        |                                                                       |   |
|----------------------------------------------------------------------------------------------------|--------------------------|-----------------------------------------------------------------------|---|
| y . 🔍 🔣                                                                                                    |                          |                                                                       |   |
| New Find Directory W                                                                                                    | /ho's Online Preferences | s Bookmarks Exit Help                                                 |   |
| Desktop X                                                                                                    | Desktop 0 Files 11       | Folders place.dawsoncollege : Derek Gaucher 2041/ Free                | _ |
| All Desktop Items           Image: Desktop           Image: Desktop </th <th>MaiBox Instant</th> <th>Image: News (49)     Image: News (49)</th> <th></th> | MaiBox Instant           | Image: News (49)     Image: News (49)                                 |   |
|                                                                                                    |                          | Profie                                                                |   |
| E 1 Trash Can                                                                                                    |                          | Preferences                                                           |   |
|                                                                                                    | Calendar                 | General Calendar Content Viewing Messaging Web Voice Handheld Devices |   |
|                                                                                                    |                          | Mail Rules Initial Content Instant Messaging Paging Audio             |   |
|                                                                                                    |                          | 👸 Mailbox Rules                                                       |   |
|                                                                                                    |                          | a import Accounts                                                     |   |
|                                                                                                    | Contacts                 |                                                                       |   |
|                                                                                                    |                          | Reply preference: Automatic                                           |   |
|                                                                                                    |                          | Local mail: No Reply text:                                            |   |
|                                                                                                    |                          | Internet mail: No                                                     |   |
|                                                                                                    |                          |                                                                       |   |
|                                                                                                    |                          | - Automatically forward                                               |   |
|                                                                                                    |                          | Local mail: Yes V Forward to:                                         |   |
|                                                                                                    |                          | Internet mail: No 🔽 vourname@dawsoncollege.qc.ca                      |   |
| 1 Contrine                                                                                                    |                          | Voice/fax mail: No                                                    |   |
| So, Desktop                                                                                                    |                          | Method: Redirect                                                      |   |
| Mail                                                                                                    | Trash Can                | Junk mail handling: Accept                                            |   |
| Calendar                                                                                                    |                          |                                                                       |   |
| Contacts                                                                                                    |                          | Default Apply Cancel OK                                               |   |
| Conferences                                                                                                    |                          |                                                                       |   |
|                                                                                                    |                          |                                                                       |   |
| 🛱 को को कि की                                                                                                    |                          |                                                                       |   |
| PAG 1 Nod X/                                                                                                    |                          |                                                                       |   |

Adapted from documentation prepared by the Limestone District Schoolboard Prepared: October 2016

### Step 1: Your FirstClass mailbox

- 1. Only incoming and outgoing emails and their folders will be transferred. Drafts, deleted and junk emails will not be transferred.
- 2. Delete any old emails that you do not want to transfer to Outlook.
- 3. Exit/Quit FirstClass

Step 2: Setup Microsoft Outlook with your dawsoncollege.qc.ca email account if you have never installed Outlook.

Setup instructions can be found on the college website in the **Email User Guide**.

### Step 3: Launch the email migration tool

1. Using Windows *Search programs and files* enter "Remote Desktop Connection"

| See more results  |          |   |        |       |   |
|-------------------|----------|---|--------|-------|---|
| remote desktop co | nnection | × | Shut d | own 🕨 |   |
| 👩 <i>்</i>        |          | 9 | ٩      | LS    | 0 |

2. Click on "Remote Desktop Connection" under Programs

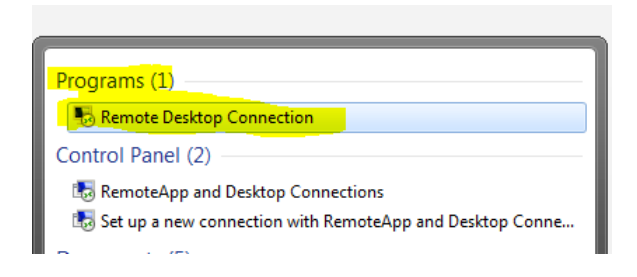

Adapted from documentation prepared by the Limestone District Schoolboard Prepared: October 2016

3. In the box labelled Computer enter **ts2012farm.dawsoncollege.qc.ca** and click the Connect button.

| 퉋 Remote D                                | esktop Connection                                                                |                          | x    |
|-------------------------------------------|----------------------------------------------------------------------------------|--------------------------|------|
|                                           | Remote Deskto<br>Connection                                                      | р                        |      |
| Computer:<br>User name:<br>You will be a: | ts2012fam.dawsoncollege<br>DAWSONCOLLEGE\dgauck<br>sked for credentials when you | qc.ca<br>her<br>connect. | •    |
| Show O                                    | ptions                                                                           | Connect                  | Help |

4. Enter your Dawson network password

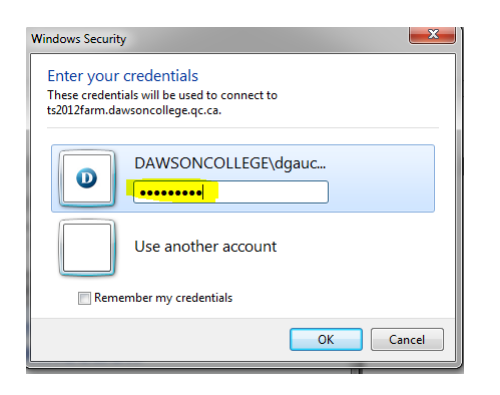

5. Click the **Yes** button to acknowledge the certificate warnings.

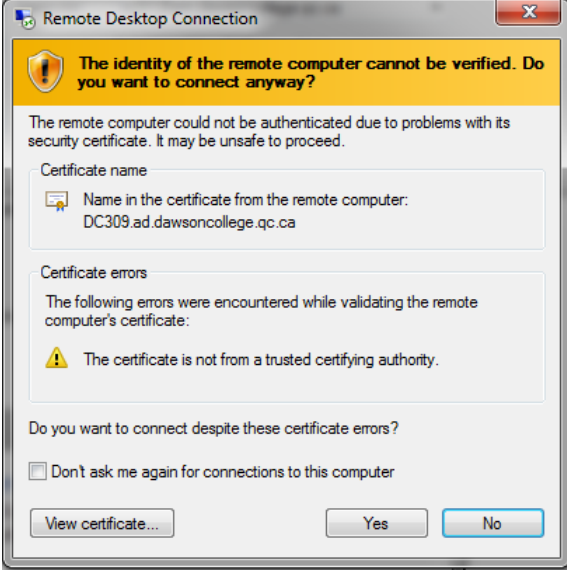

Adapted from documentation prepared by the Limestone District Schoolboard Prepared: October 2016

6. Click the "D" icon on the desktop to open the FirstClass Migration Tool

| FirstClass Migration     FirstClass Migration     FirstClass Migration     Image: Comparison     Image: Comparison | Clara -<br>Collè        |                        |                      |   |  |
|----------------------------------------------------------------------------------------------------|-------------------------|------------------------|----------------------|---|--|
| FirstClass   Migration   Image: Desk Incidents   Dawson's   SharePoint                                                                                                    |                         |                        | FirstClass Migration | X |  |
| Password     Password     Password     Webmail   Username   Password     Password     Password                                                                                                    | FirstClass<br>Migration | FirstClass<br>Username | Log                  | ^ |  |
| Webmail   Username   Username   Password                                                                                                    | Google<br>Chrome        | Password               |                      |   |  |
| Password Password Migrate                                                                                                    | HelpDesk<br>Incidents   | -Webmail<br>Username   |                      |   |  |
| Migrate                                                                                                    | Dawson's<br>SharePoi    | Password               |                      |   |  |
| SRIC Old                                                                                                    |                         | Migrate                | <                    | > |  |
| Financials                                                                                                    | Financials              |                        |                      |   |  |
|                                                                                                    |                         | . 2 🗒 🛛                |                      |   |  |

- 7. Enter your information
  - Enter your FirstClass username and password in the FirstClass section
  - Enter your Dawson network login name and password in the Webmail section
  - **Note:** The migration duration is dependent on the number of FirstClass emails being migrated. This may range from a few minutes to hours. Unfortunately, the migration tool does not display a progress bar or time to completion estimate. Please be patient and leave the tool run until completion.
  - Click the **Migrate** button.

Adapted from documentation prepared by the Limestone District Schoolboard **Prepared: October 2016** 

|                                                                 | FirstClass Migration | x |
|-----------------------------------------------------------------|----------------------|---|
| FirstClass<br>Username<br> dgaucher<br>Password<br> xxxxxxxxxxx | Log                  | ^ |
| Webmail<br>Username<br>dgaucher<br>Password                     |                      |   |
| Migrate                                                         | <                    | > |

8. Read the information box and click OK to continue.

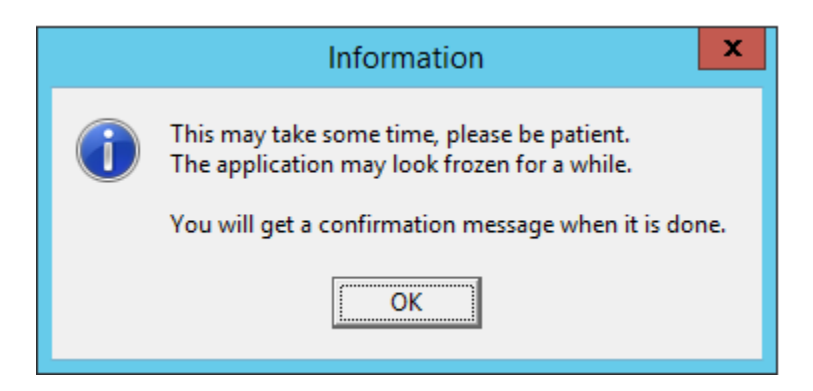

9. Upon completion the log file will be displayed along with an information box indicating the process was a success. Click OK to close the information box and close the migration tool screen by clicking the "X" in the top right hand corner.

Adapted from documentation prepared by the Limestone District Schoolboard Prepared: October 2016

# **Note:** If your migration fails then please send an email to <u>helpdesk@dawsoncollege.qc.ca</u> with a screenshot of any error message and subject "FirstClass migration problem".

| Application             | Information X                                                                                                    |   |
|-------------------------|----------------------------------------------------------------------------------------------------|---|
| Clara -<br>Collè        | Everything seem to have went fine<br>you should have all your emails in your Outlook account now                                                                                                    |   |
|                         | FirstClass Migration                                                                                                    | ĸ |
| FirstClass<br>Migration | FirstClass     Transfer time     : 1352.0 sec       Folders synced     : 9/9 synced       Username     : 0       Messages skipped     : 0       Messages skipped     : 0                                                                                                    |   |
| Google<br>Chrome        | Indext of messages found duplicate on host2 : 5907         Messages found duplicate on host2 : 5907         Messages void (noheader) on host1 : 0         Messages deleted on host1 : 0         Messages deleted on host2 : 1258         Messages deleted on host1 : 0         Total bytes transferred       : 0 (0.000 KiB)         Total bytes duplicate host1 : 0         Total bytes duplicate host1 : 0         Messages Value host1 : 0         Messages deleted on host2 : 1258 |   |
| HelpDesk<br>Incidents   | Webmail     Total bytes skipped     : 243712 (238.000 KiB)       Username     : 0.0 messages/s       dgaucher     : 0.0 MiB                                                                                                    |   |
| <i>[</i>                | Password  Password  Start difference host2 - host1 : 96391 messages, 9409524273 bytes (8.763 GiB) Final difference host2 - host1 : 96391 messages, 9409524273 bytes (8.763 GiB) Detected 0 errors  This imansunc is up to date                                                                                                    |   |
| Dawson's<br>SharePoi    | Homepage: http://imapsync.lamiral.info/<br>Exiting with return value 0<br>Log file is LOG_imapsync/2016_10_21_12_14_38_dgaucher.txt ( to change it, use ~logfile                                                                                                    |   |
| <b>S</b>                | Migrate V                                                                                                    |   |
| SRIC Old<br>Financials  |                                                                                                    |   |
|                         |                                                                                                    | • |

### Step 4- Verify emails and email folders were migrated correctly

1. Using either the Microsoft Outlook desktop application or Outlook Webmail App spot check your emails and email folders to confirm the migration was successful.

Adapted from documentation prepared by the Limestone District Schoolboard Prepared: October 2016

**Note:** Please report problems to <u>helpdesk@dawsoncollege.qc.ca</u> with the subject "FirstClass migration problem" and an explanation of the problem.

| Image: Send / Receive                                                                                                    | Öutlook Web App                                                                                                    |
|----------------------------------------------------------------------------------------------------|----------------------------------------------------------------------------------------------------|
| Image: Second system   New   New   New   New   New   Delete     Image: Second system   Image: Second system   Image: Second system   Image: Second system   Second system   Delete     Image: Second system   Deleted Items     225                      | Mail > Inbox 61334 Items<br>▲ Favorites<br>➡ Inbox (7)<br>➡ Sent Items<br>➡ Deleted Items (225)<br>▲ Derek Gaucher<br>▲ ➡ Inbox (7)<br>➡ Notes<br>▲ ➡ Test Mailbox folder1 |
| <ul> <li>dgaucher@dawsoncollege.qc</li> <li>Inbox 7</li> <li>Test Mailbox folder1         <ul> <li>Test Mailbox subfolder1</li> <li>Test mailbox subsubfolder1</li> <li>Drafts [2]</li> <li>Sent Items</li> <li>Deleted Items 225</li> </ul> </li> </ul> | <ul> <li>Test mailbox subfolder1</li> <li>Test mailbox subsubfolder1</li> <li>Drafts [2]</li> <li>Sent Items</li> <li>Deleted Items (225)</li> </ul>                       |

Adapted from documentation prepared by the Limestone District Schoolboard Prepared: October 2016

### Transferring Documents / Files

Office 365 provides two options for storing files: OneDrive for Business (OneDrive) and SharePoint.

### When to save documents to OneDrive

- You don't plan to share them. Documents you place in OneDrive are private by default, unless you place them in the **Shared with Everyone** folder. This makes OneDrive your best option for draft documents or personal documents that no one else needs to see.
- You plan to share files individually and with a limited scope or lifecycle. For example, you're writing a blog post that may not be associated with a project, and you'd like a few colleagues to review it before you post it. In this case, you expect people to use the document once without needing additional storage or context information. All they need is a link to the document and editing permission.

### When to save documents to a SharePoint library

- The document is to be shared with multiple people on an ongoing basis.
- You want access and editing permissions to be granted on a site basis, instead of on individual documents. If people have access to the SharePoint site, then they have access to documents stored in the site.
- Other related documents are already stored in the SharePoint library, and other people expect to find it there.

For assistance to create a department or program SharePoint site please contact Katerina (<u>etsakoumagou@dawsoncollege.qc.ca</u>) – SharePoint Analyst, IT Solutions

- 1. Download or drag and drop the FirstClass documents / files to your computer desktop or file folder.
- 2. Sign in to <u>Office 365</u> and upload your documents to either **OneDrive** or the appropriate **SharePoint** site (department, program, etc.).

Adapted from documentation prepared by the Limestone District Schoolboard Prepared: October 2016

### Transferring FirstClass Contacts to Outlook People

### Step 1: Exporting from FirstClass

*NOTE:* Mailing Lists for multiple individuals cannot be exported using this method. See next section "**How to Move Your Mail List Contacts from FirstClass to Outlook**".

- From within FirstClass, open your Contacts.
- Choose File > Export.
- Click on Selected contacts or **All contacts** for export, whichever is appropriate.
- Choose For use with Outlook (.csv) as the export format.

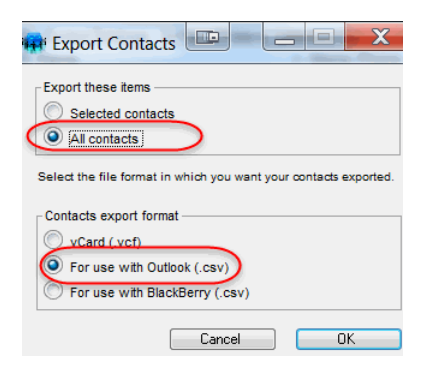

- Select the location (your Desktop) where you want the file to be saved and click Save
- The transfer window will appear. If you have mail lists with multiple individuals, you will receive the following warning message indicating these items were skipped during the export.

| iffii 0%                                           |                                       |
|----------------------------------------------------|---------------------------------------|
| 2                                                  |                                       |
| Downloading                                        |                                       |
| Close when finished                                | Cancel Open Folder                    |
| Details, Statistics                                |                                       |
| The item is skipped. "ITS<br>and is being skipped. | Staff" - this item cannot be exported |

• Click close and your contacts are now exported.

Adapted from documentation prepared by the Limestone District Schoolboard Prepared: October 2016

| 🗰 File Transfer : Completed                                                              |
|------------------------------------------------------------------------------------------|
| 25                                                                                       |
| Completed                                                                                |
| Close when finished Close Open Folder                                                    |
| Details, Statistics                                                                      |
| The item is skipped. "West Team" - this item cannot be exported<br>and is being skipped. |

## Step 2: Review the .CSV spreadsheet in Excel before importing contacts into Office 365

- Make sure that all of the values for "email address" contain only the email address and not the first and last name of the person as well).
- Delete the row of any email address that has , Internet
- Make sure that the names of your contacts are placed in the correct columns for First Name and Last Name.

#### Sample Excel .csv export file

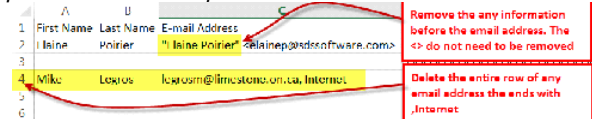

• Save the spreadsheet. Click Yes to keep the .CSV format.

| Microsoft    | t Excel                                                                               |
|--------------|---------------------------------------------------------------------------------------|
| 0            | Some features in your workbook might be lost if you save it as CSV (Comma delimited). |
| $\mathbf{U}$ | Do you want to keep using that format?                                                |
|              |                                                                                       |

### Step 3: Import Contacts to Outlook 2013

- From within Outlook, Click **File** > **Open & Export** > **Import/Export**. This starts the Import and Export Wizard.
- Choose Import from another program or file, and then click Next.

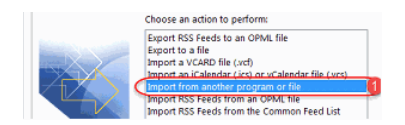

- Under Select the file type to import, choose Comma Separated Values and then click Next.
- Browse to the .csv file you want to import (created in Step 1). Under Options, choose whether to replace duplicates (existing contacts), create duplicate contacts, or not import duplicates. Click Next.

Adapted from documentation prepared by the Limestone District Schoolboard Prepared: October 2016

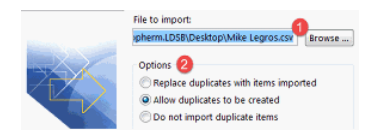

• Choose the destination folder for your contacts. **Contacts** should be selected by default, but if it's not, scroll up or down until you find it. Click **Next**.

|                       | Select destination folder:           |                                                                                                    |
|-----------------------|--------------------------------------|----------------------------------------------------------------------------------------------------|
|                       | 🖨 🐲 christopherm@limestoneschools.ca | *                                                                                                    |
|                       | 🕀 🛄 Calendar                         | in the second second se |
|                       | More me time                         |                                                                                                    |
|                       | - TimeProfile                        | =                                                                                                    |
|                       | - 🛄 Untitled                         |                                                                                                    |
|                       | Untitled (1)                         |                                                                                                    |
|                       | Cite Contacts                        |                                                                                                    |
| and the second second | Conversation Action Settings         |                                                                                                    |
| and the second        | — Conversation History               |                                                                                                    |
| and the second second | - Deleted Items                      |                                                                                                    |
| and Second            | - Drafts                             |                                                                                                    |
|                       | - 🔄 Inbox                            | -                                                                                                    |
|                       |                                      |                                                                                                    |
|                       |                                      |                                                                                                    |

• Make sure the check box next to **Import "MyContacts.csv"** (assuming that's your file name) is selected. Click **Finish.** 

| mport a File                                   |                   |
|------------------------------------------------|-------------------|
| The following actions will be performed:       |                   |
| Import "Mike Legros.csv" into folder: Contacts | Map Custom Fields |
|                                                |                   |

Your contacts are now imported.

Adapted from documentation prepared by the Limestone District Schoolboard Prepared: October 2016

### How to Move Your Mail List Contacts from FirstClass to Outlook

- This document will show you how to copy some of your Mail Lists from FirstClass to Outlook.
- This document explains how to move over your Mail Lists. Moving over your Individual Contacts should be done before moving your Mail Lists, in a separate process (which is explained in the preceding section of this document).
- From within **FirstClass**, open you're **Contacts**. **Click to** select the mailing list you wish to export.

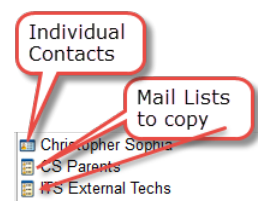

• Right-click on the icon and select "Summarize Selected" from the dropdown menu.

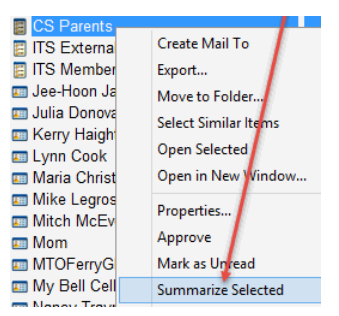

• A new window will appear with a list of e-mail addresses that you have associated with the mail list. **Highlight the list of addresses** and **copy them**.

| iffi                               |                                                      |                                        | Summ                                                                         | ary of Conta  | acts : L | .imest |  |
|------------------------------------|------------------------------------------------------|----------------------------------------|------------------------------------------------------------------------------|---------------|----------|--------|--|
| File                               | Edit                                                 | it Format Message Collaborate View Hel |                                                                              |               |          |        |  |
| Cano<br>Nam<br>Mem<br>Nano<br>so4( | Per<br>cel<br>e: CS I<br>bers:<br>cy Tray<br>@gmail. | Parents                                | ail List<br>Fred Don <m< th=""><th>ng5@cogeco.ca</th><th></th><th></th></m<> | ng5@cogeco.ca |          |        |  |

• Open Outlook Desktop App and click on the "**People**". Then click on the "**New Contact Group**" icon in the upper left hand corner.

Adapted from documentation prepared by the Limestone District Schoolboard Prepared: October 2016

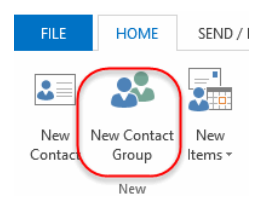

• Type the desired name for your group into "Name" field of the new contact group window that opens. Click on the "Add Members" button and select "From Address Book" from the menu that appears.

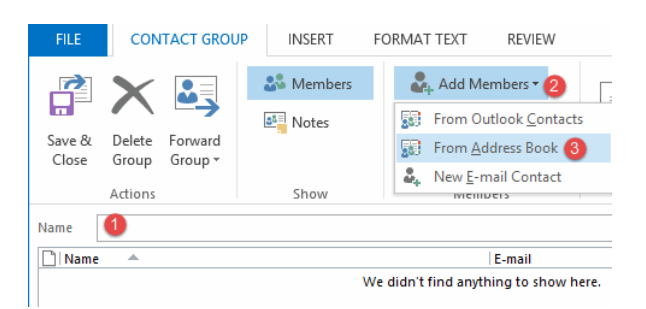

 In the "Select Members: Global Address List" window that appears, click in the white space to the right of the "Members" button, and press "Ctrl" and "V"or right click and paste to add the list of members that you copied from the mailing list.

| earch:  Name only  More columns Go                  | Address Book Offline Global Address List - christopherm(  Advanced Find |  |  |
|-----------------------------------------------------|-------------------------------------------------------------------------|--|--|
| Name                                                | Location                                                                |  |  |
| 🚨 Aalayi, Arshia                                    |                                                                         |  |  |
| 🏖 AaldersMadigan, Chelsea                           |                                                                         |  |  |
| 🚡 Aarssen Bruyns, Janice Loughborough Public School |                                                                         |  |  |
| 🚨 Aarssen, Tristen                                  |                                                                         |  |  |
| 🚨 Abahsain, Anas                                    |                                                                         |  |  |
| 🚨 Abahsain, Mansour                                 |                                                                         |  |  |
| 🚨 Abahsain, Mohammad                                |                                                                         |  |  |
| 🚨 Abbas, Sarra                                      |                                                                         |  |  |
| 🚨 Abbas, Yousuf A.                                  |                                                                         |  |  |
| & Abbasi, Emily F.                                  |                                                                         |  |  |
| & Abbasi, Eric A.                                   |                                                                         |  |  |
| & Abbink, Alexander J.                              |                                                                         |  |  |
| Abbink, Arabella G.                                 |                                                                         |  |  |
| Abbink, Donna                                       | Educational Services                                                    |  |  |
| Ahhink Frik                                         | ¥                                                                       |  |  |
| <                                                   | >                                                                       |  |  |
| Members -> 4                                        |                                                                         |  |  |
|                                                     | OV Capital                                                              |  |  |

• Once you have finished click the "**OK**" button. You will see a list of all the contacts.

Click the "Save and Close" button in the top left corner to save your work.

Adapted from documentation prepared by the Limestone District Schoolboard Prepared: October 2016

### Transferring FirstClass Calendar to Outlook Calendar

**Note:** Transferring your calendar is not recommended. It is better to re-enter your appointments into Outlook

- You must use a Windows computer (desktop/laptop) that has Outlook 2013 to import the calendar that was exported from FirstClass. This procedure cannot be accomplished using the Outlook Web App (OWA).
- Due to some shortcomings in Outlook 2011 for Apple Mac, even if your Mac has Outlook 2011 on it, you must use a Windows computer with Outlook 2013 and FirstClass in order to transfer your calendar.
- FirstClass only exports the first entry in the series of recurring events. Only the first event in the series will be imported into your Outlook calendar. This means that you will need to manually recreate the recurrences (daily, monthly, etc.) and resend invitations to the list of attendees (if any).
- Remove all punched through calendars. A Punch-through calendar, is an overlay calendar.

### Step 1: Identify Recurring Calendar Entries in FirstClass

 From within FirstClass, open your calendar. Click on View > View by List.

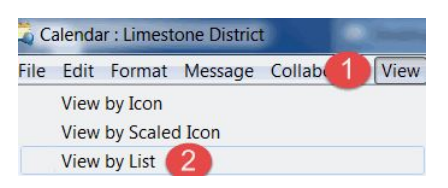

• If a meeting is recurring, you will be able to see this in the **Repeat Interval** column. If there is anything other than 'None' in this column, only the first event will export.

| ¢          | 🕴 Name 🛛 🌈  | Repeat Interval |
|------------|-------------|-----------------|
| 🧕 P        | To Res Con. | None            |
| 3          | Wayne Toms  | None            |
| 🔊 P        | То          | Yearly          |
| 🔊 P        | То          | None            |
| <u>)</u> P | To Res Co   | Weekday         |
| <u>)</u> P | To Res Co   | Daily           |
| 🔊 P        | To Res Co   | None            |
|            | To          | Mookly          |

### Step 2: Identify and remove all punched through calendars

- From within FirstClass, click on View > Show Today List.
- Click the **Calendar tab** and **Remove the check** mark from all pushed through calendars. Now you are ready to export.

Adapted from documentation prepared by the Limestone District Schoolboard Prepared: October 2016

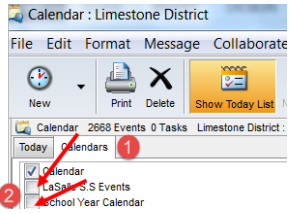

### Step 3: Export

The export does not remove or alter any events/meetings on your FirstClass calendar.

- From within FirstClass, open your calendar.
- Choose File > Export.
- Under Export Calendar, select on iCalendar (.ics), and click OK.

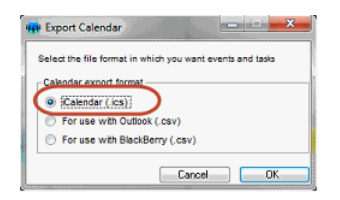

• Select the location where you want the file to be saved and click **Save**. The transfer window will appear.

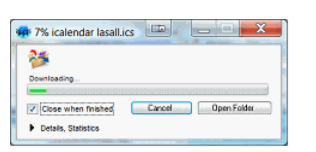

Step 4: Import to Outlook Calendar

- Launch Outlook 2013 from a computer (desktop/ laptop) not from a web browser.
- Click File > Open & Export > Import/Export. This starts the Import and Export Wizard.
- Choose Import an iCalendar (.ics) and then click Next.

| Import and Export Wizar | d                                                                                 |
|-------------------------|-----------------------------------------------------------------------------------|
|                         | Choose an action to perform:                                                      |
|                         | Export RSS Feeds to an OPML file<br>Export to a file                              |
|                         | Import a VCARD file (.vcf)<br>Import an iCalendar (.ics) or vCalendar file (.vcs) |

- Browse to the .ics file you want to import (created in Step 3) and click **Ok**.
- Select if you wish to **Open as New calendar** or **Import the entries** into your current Outlook calendar. Import would be the normal selection, unless you are creating a new calendar.

Adapted from documentation prepared by the Limestone District Schoolboard Prepared: October 2016

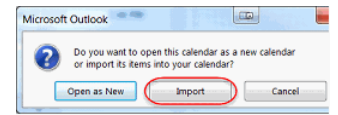

A box will open up showing you the progress of your import. When it is complete, you will see your calendar with the new entries added. If you chose a new calendar, you will see all your calendars side by side. Each calendar is a different colour to allow you to distinguish between them.

Note: Your OWA calendar does not display the events after the import. To get around this, add a new event or edit an event on the Outlook 2013 calendar.

Watch online

Adapted from documentation prepared by the Limestone District Schoolboard Prepared: October 2016

### Recreating FirstClass Conferences using Yammer

FirstClass conferences are proprietary to FirstClass and there are no tools available to convert them to other platforms. Replacement conferences can be created using the Office 365 Yammer application.

### Migrating FirstClass Conference Emails

Conference owners can migrate emails associated with their conferences by right clicking the conference folder and selecting "Add to desktop".

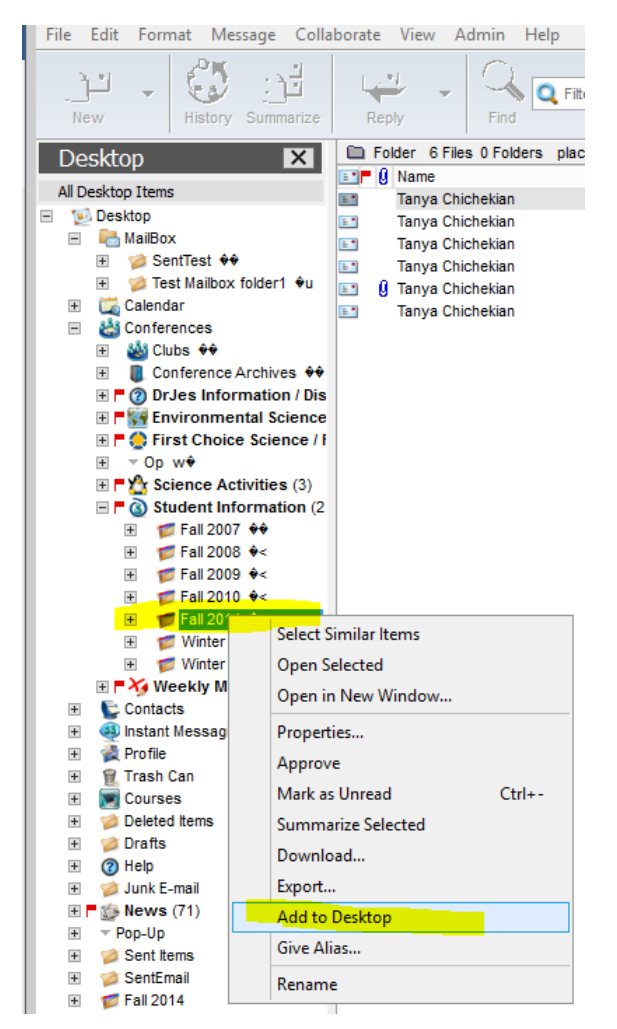

Adapted from documentation prepared by the Limestone District Schoolboard Prepared: October 2016

From the desktop, click on the folder and drag it to the MailBox.

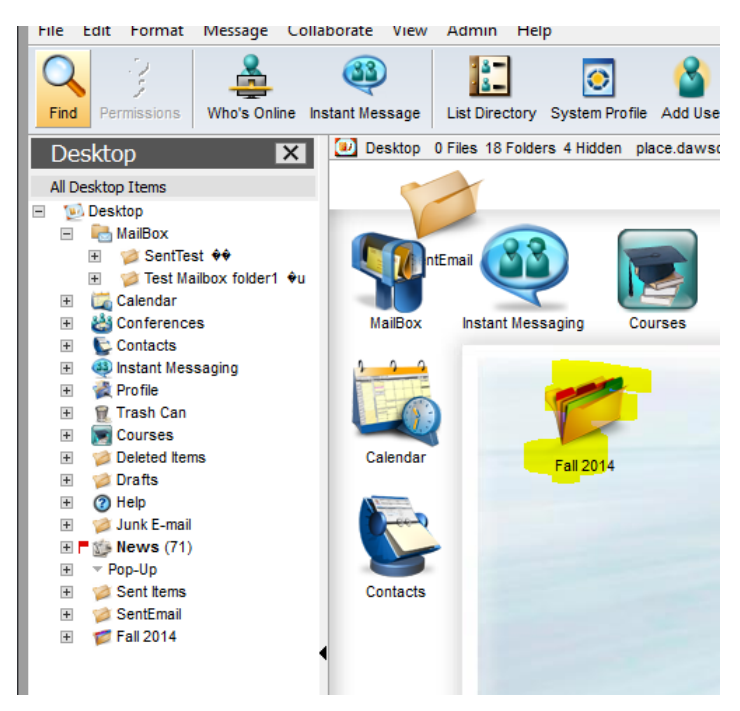

The conference folder should appear as a folder under the MailBox.

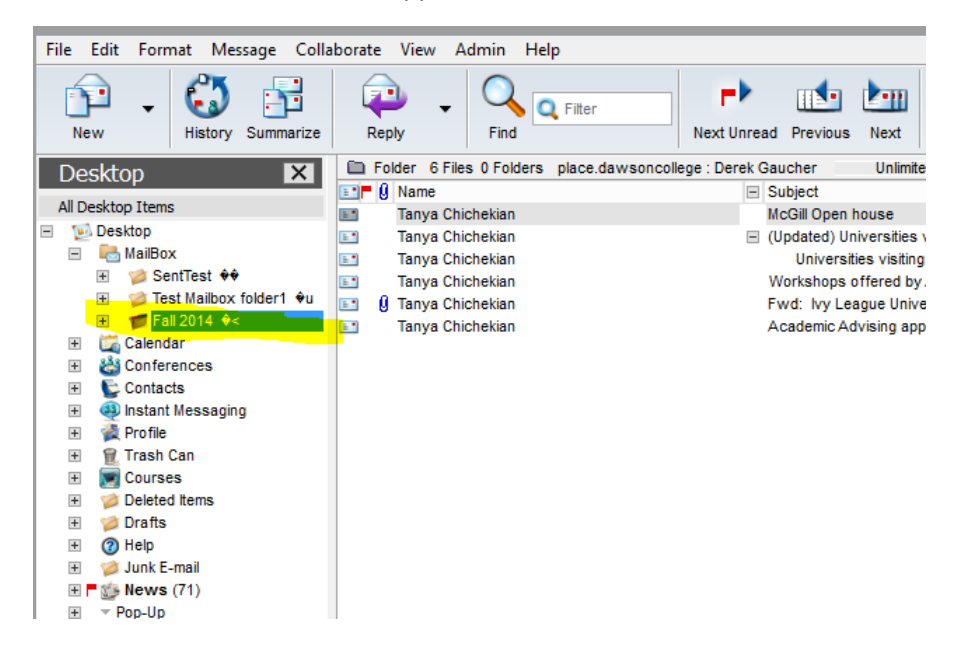

The migration tool will transfer the conference emails to an Outlook Inbox subfolder. The migration tool will not transfer conference documents and will display error messages stating this fact.

Adapted from documentation prepared by the Limestone District Schoolboard Prepared: October 2016

### Migrating FirstClass Conference Files

- 1. Create a folder on your Windows desktop.
- 2. Open the FirstClass conference file folder to be migrated
- 3. Select the files to be migrated
- 4. Drag the files from FirstClass to the desktop folder created in step 2

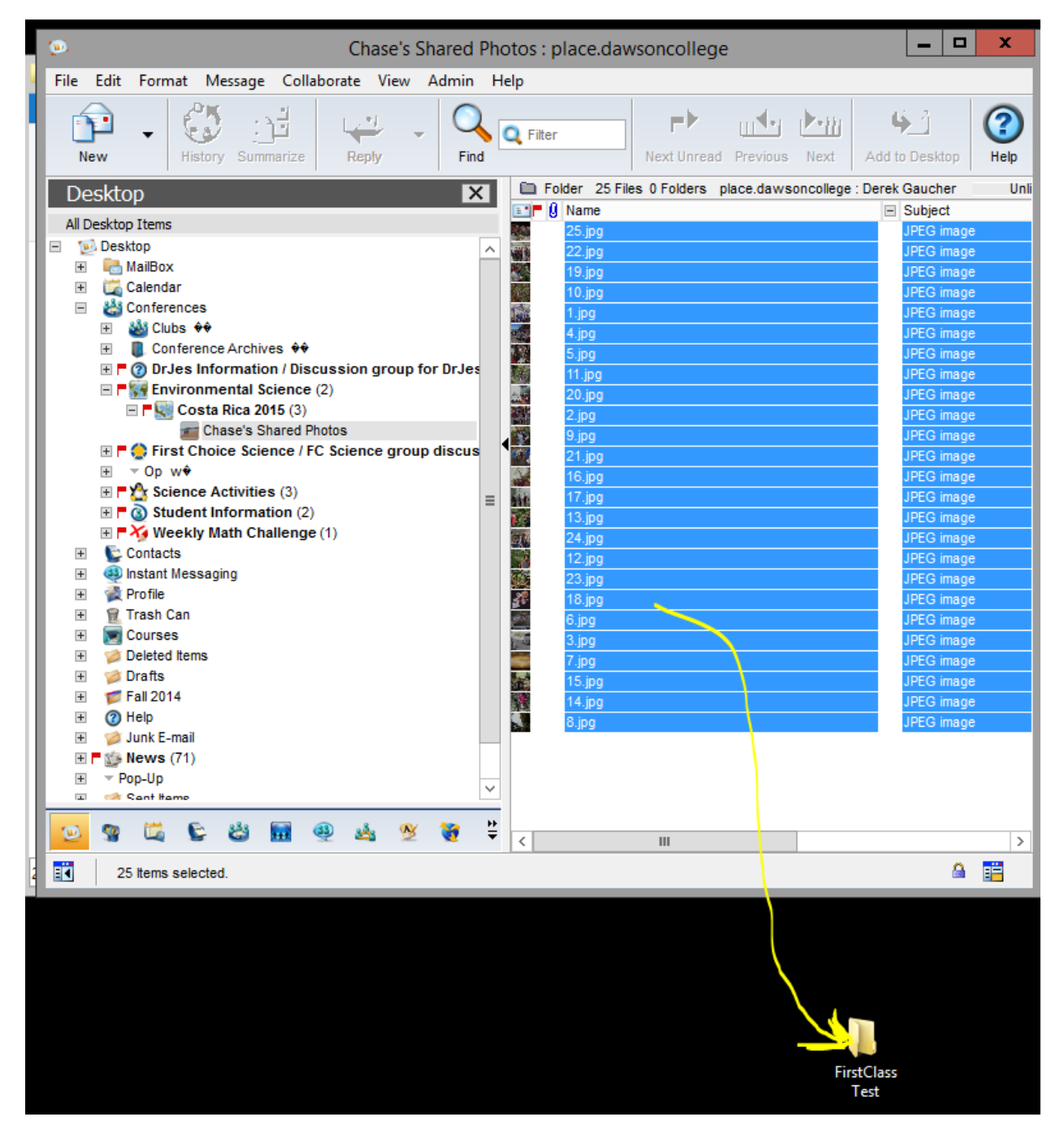

Adapted from documentation prepared by the Limestone District Schoolboard Prepared: October 2016

- 5. Login into Office 365
- 6. Click on OneDrive
- 7. Click on New and select Folder
- 8. Enter the folder name
- 9. Click on the folder to open it.

| File Edit View Favorites Too | ls Help                 |                    |
|------------------------------|-------------------------|--------------------|
| III Office 365               | ÔneDrive                | Sa Martin          |
| ✓ Search                     | + New 🗸 🛧 Upload        | 🖒 Share 🛛 👁 Get li |
|                              |                         |                    |
| Derek Gaucher                | Folder                  | es                 |
|                              | Word document           |                    |
| Files                        |                         |                    |
| Recent                       | Excel workbook          |                    |
| Shared with me               | PowerPoint presentation | n                  |

Adapted from documentation prepared by the Limestone District Schoolboard Prepared: October 2016

10. To move the files from your desktop folder to OneDrive you either click Upload on the OneDrive page and select the files to be uploaded or open the desktop folder, select the files to be uploaded, then drag and drop the files on the OneDrive page.

| ← → 🥙 https://collegedawso   | on-my.sharepoint 🔎 👻 🔒 🖒 🚺 🕅     | SN Canada - Hotmail, Outlo                        | 1 Microsoft Office                        | Home 🤗 🤇                                          | Cost Rica Pictures - O                | neDrive |
|------------------------------|----------------------------------|---------------------------------------------------|-------------------------------------------|---------------------------------------------------|---------------------------------------|---------|
| File Edit View Favorites Too | ls Help                          | 1                                                 |                                           |                                                   |                                       |         |
| III Office 365               | ÔneDrive                         | Sa Martin                                         |                                           |                                                   |                                       | ø       |
| 🔎 Search                     | $+$ New $\vee$ $\uparrow$ Upload | 🖒 Share 🛛 👁 Get link                              | ↓ Download                                |                                                   |                                       |         |
| Derek Gaucher                | Files > Cost Rica Pic            | ctures                                            |                                           |                                                   |                                       |         |
| Files                        | ✓ ↑ Name                         | Ν                                                 | Vodified                                  | Modified By                                       | File Size                             |         |
| Recent                       |                                  |                                                   |                                           |                                                   |                                       |         |
| Shared with me               |                                  |                                                   |                                           |                                                   |                                       |         |
| Discover                     |                                  |                                                   |                                           |                                                   |                                       |         |
| Recycle bin                  |                                  |                                                   |                                           |                                                   |                                       |         |
| Dawson College               |                                  |                                                   |                                           |                                                   |                                       |         |
| F FirstClassMigration        |                                  |                                                   |                                           |                                                   |                                       |         |
| PW Published Web Content     |                                  |                                                   |                                           |                                                   |                                       |         |
| c collegewebsite             |                                  |                                                   |                                           |                                                   |                                       |         |
| u Language Lab               |                                  |                                                   |                                           |                                                   |                                       |         |
| D DerekDemo                  |                                  |                                                   | This folder                               | is empty                                          |                                       |         |
| Get the OneDrive apps        |                                  | D <mark>rag files here</mark><br>files to this fo | e to upload them to<br>Ider using the One | o OneDrive. You ca<br>Drive ap <u>p fo</u> r your | <mark>n also ad</mark> d<br>computer. |         |
| Return to classic OneDrive   |                                  |                                                   |                                           |                                                   |                                       |         |
|                              |                                  |                                                   |                                           |                                                   |                                       |         |
|                              |                                  |                                                   |                                           |                                                   |                                       |         |
|                              |                                  |                                                   |                                           |                                                   |                                       |         |
|                              |                                  |                                                   |                                           |                                                   |                                       |         |
|                              |                                  |                                                   |                                           |                                                   |                                       |         |
| F                            | irstClass                        |                                                   |                                           |                                                   |                                       |         |
|                              | Test                             |                                                   |                                           |                                                   |                                       |         |

Adapted from documentation prepared by the Limestone District Schoolboard Prepared: October 2016

Example of opening the desktop file folder, selecting the files to be migrated the drag and drop to Office 365 OneDrive page.

| Picture Tools                                        | FirstClass Test                                 |                                                                                           |              | I(⇔) 🩋 https://colleged  | awson-my.sharepoint | ନ - ଲିଓ 🚺 ।                                                                                                    | Aicrosoft Office H | łome <i> [</i> firs |
|------------------------------------------------------|-------------------------------------------------|-------------------------------------------------------------------------------------------|--------------|--------------------------|---------------------|----------------------------------------------------------------------------------------------------|--------------------|---------------------|
| View Manage                                          |                                                 |                                                                                           | ∧ 😮 File     | Edit View Favorites      | Tools Help          |                                                                                                    |                    |                     |
| th<br>brtcut Move Copy Deter Rename<br>to * Organize | New item •<br>Easy access •<br>Propertie<br>New | Select all<br>Edit<br>Select nor<br>Select nor<br>Select nor<br>Select sel<br>Open Select | ne<br>ection | Office 365               |                     | 0 0 0 0<br>0 0 0<br>0 1 0<br>0 1 0<br>0 1 0<br>0 0 0<br>0 0 0<br>0 0 0<br>0 0 0<br>0 0 0<br>0 0 0<br>0 0 0 0<br>0 0 0 0<br>0 0 0 0<br>0 0 0 0 0<br>0 0 0 0 0 0<br>0 0 0 0 0 0 0 0<br>0 0 0 0 0 0 0 0 0 0 0 0 0 0 0 0 0 0 0 0 | Share              | © Get link ⊻ I      |
| retClare Test                                        | v e. S                                          | Search FirstClass Test                                                                    |              |                          |                     |                                                                                                    |                    |                     |
| Name                                                 | Date modified Type                              | e Size                                                                                    | Dere         | 2k Gaucher               | Files >             | firstclass pic                                                                                                    | tures              |                     |
| 7                                                    | 2016-12-01 1:58 PM JPEG                         | image 5,726 KP                                                                            | B File       | 2S                       | 1                   | † Mama                                                                                                    |                    | Modified            |
| 9                                                    | 2016-12-01 1:56 PM JPEG                         | image 2,202 K                                                                             | B Rec        | rent                     | -                   | Name                                                                                                    |                    | Moulinea            |
| <b>1</b> 0                                           | 2016-12-01 1:56 PM JPEG                         | image 2,371 K/                                                                            | B            | t stale as a             |                     | 1.jpg                                                                                                    |                    | A few se            |
| <b>E</b> 11                                          | 2016-12-01 1:56 PM JPEG                         | image 3,321 KF                                                                            | B Sna        | ired with me             | 0                   | 10.jpg                                                                                                    |                    | A few se            |
| <b>E</b> 12                                          | 2016-12-01 1:57 PM JPEG                         | image 2,834 KF                                                                            | B Dis        | cover                    |                     | 51 2                                                                                                    |                    |                     |
| <b>1</b> 3                                           | 2016-12-01 1:57 PM JPEG                         | image 2,133 KP                                                                            | B            |                          |                     | 11.jpg                                                                                                    |                    | A few se            |
| <b>1</b> 4                                           | 2016-12-01 1:58 PM JPEG I                       | image 2,355 KB                                                                            | B Di         | scover what's trending a | around you.         | 12.jpg                                                                                                    |                    | A few se            |
| E 15                                                 | 2016-12-01 1:56 PM JPEG                         | image 2, 155 Ko                                                                           | B            |                          | inound you.         |                                                                                                    |                    |                     |
| E 17                                                 | 2016-12-01 1:56 PM JPEG                         | image 1,728 K                                                                             | B            | EirctClassMigration      | े                   | 13.jpg                                                                                                    |                    | A few se            |
| E 18                                                 | 2016-12-01 1:57 PM JPEG                         | image 730 Kl                                                                              | B            | Firsteldssimigration     |                     | 14.ina                                                                                                    |                    | A few se            |
| <b>E</b> 19                                          | 2016-12-01 1:56 PM JPEG                         | image 1,529 KF                                                                            | PW           | Published Web Content    |                     | 64041                                                                                                    |                    |                     |
| 20                                                   | 2016-12-01 1:56 PM JPEG                         | image 1,270 KF                                                                            | B c          | collegewebsite           | -0                  | 15.jpg                                                                                                    |                    | A few se            |
| <b>E</b> 21                                          | 2016-12-01 1:56 PM JPEG                         | image 1,296 KF                                                                            | в            | l                        |                     | 16 ing                                                                                                    |                    | Δ few se            |
| 22                                                   | 2016-12-01 1:55 PM JPEG                         | image 1,492 KF                                                                            | B            | Language Lap             |                     | 10.163                                                                                                    |                    | A ICU JC            |
| 23                                                   | 2016-12-01 1:57 PM JPEG                         | image 2,733 KP                                                                            | B            | DerekDemo                | 0                   | 17.jpg                                                                                                    |                    | A few se            |
| 24                                                   | 2016-12-01 1:57 PM JPEG I                       | image 1,770 KB                                                                            | B Get        | the OneDrive apps        |                     | 10 inc                                                                                                    |                    | A four co           |
| = 22                                                 | 2010-12-01 1:55 PIVE 3FEG                       | Image 1,772 No                                                                            |              | the Onebrive apps        |                     | 18.jpg                                                                                                    |                    | A lew se            |
| ed 34.3 IVIB                                         | 54 3 M                                          | 4P Computer                                                                               | Ket          | um to classic OneDrive   | 0                   | 19.jpg                                                                                                    |                    | A few se            |
| Sace: 10.2 GB)                                       | 34.3 Mil                                        | 8 per Computer                                                                            | .:           |                          |                     | _                                                                                                    | _                  |                     |
|                                                      |                                                 |                                                                                           |              |                          |                     |                                                                                                    |                    |                     |
|                                                      |                                                 |                                                                                           |              |                          |                     |                                                                                                    |                    |                     |
|                                                      |                                                 |                                                                                           |              |                          |                     |                                                                                                    |                    |                     |